## トップ画面(ログイン画面)

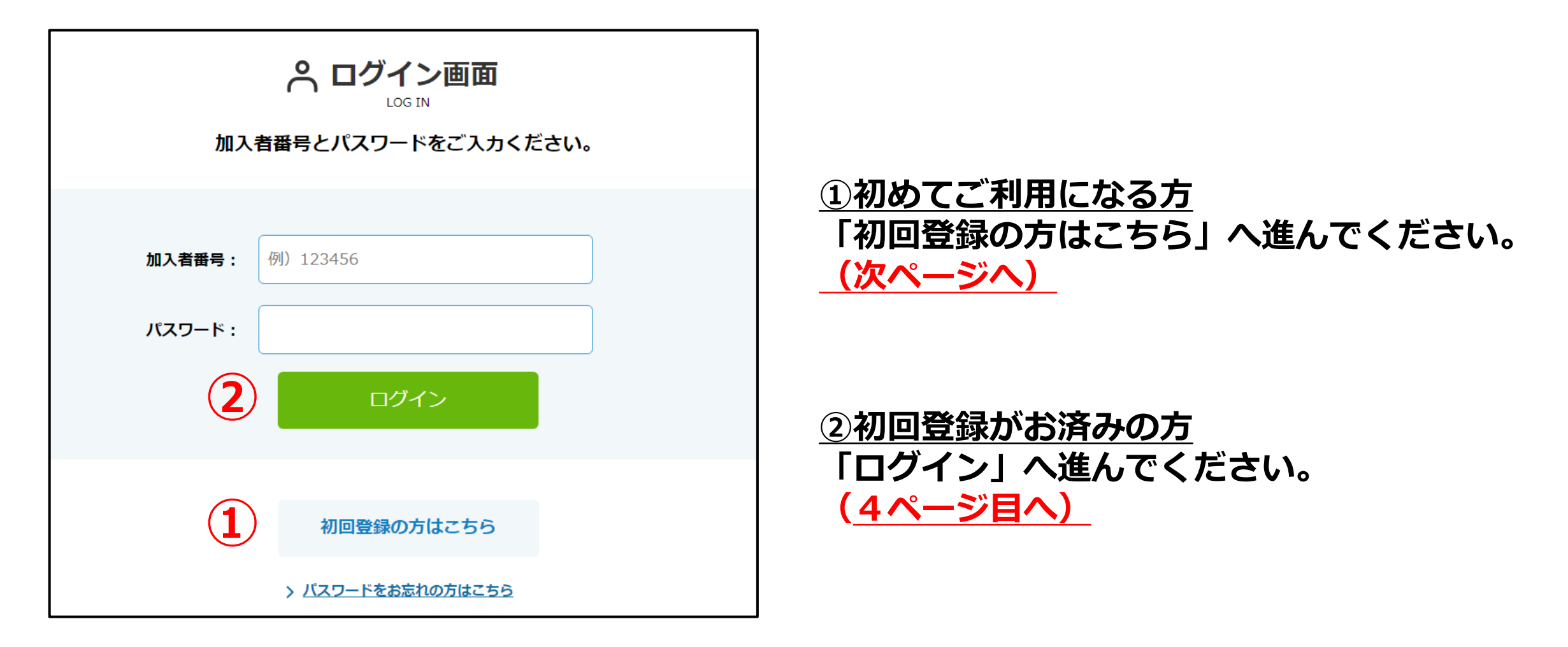

1 初回登録画面(初めてご利用になる方)

1 加入者番号・生年月日を入力し「登録する」へ 進んでください。

## 2 メールアドレスを入力し「登録する」へ進みます。 その後、登録したメールアドレスへ本人認証URLが送信されます。 ※10分経過後は初回登録からやり直してください。

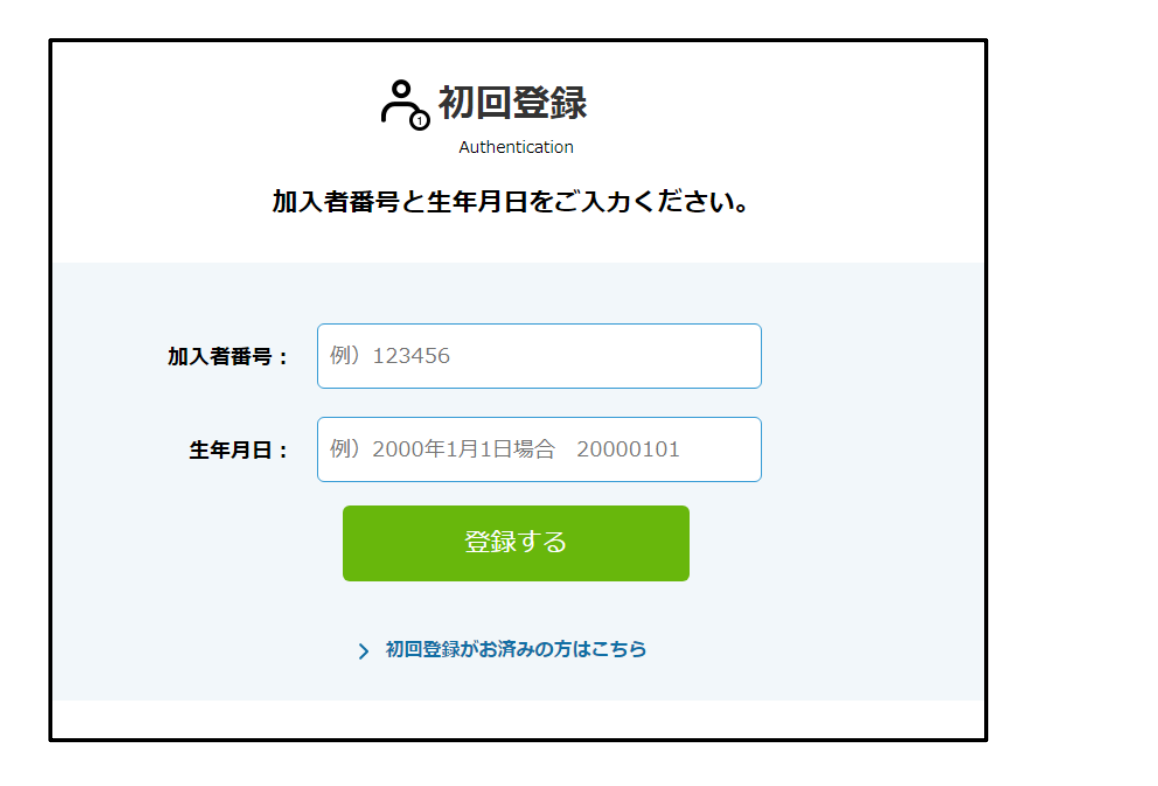

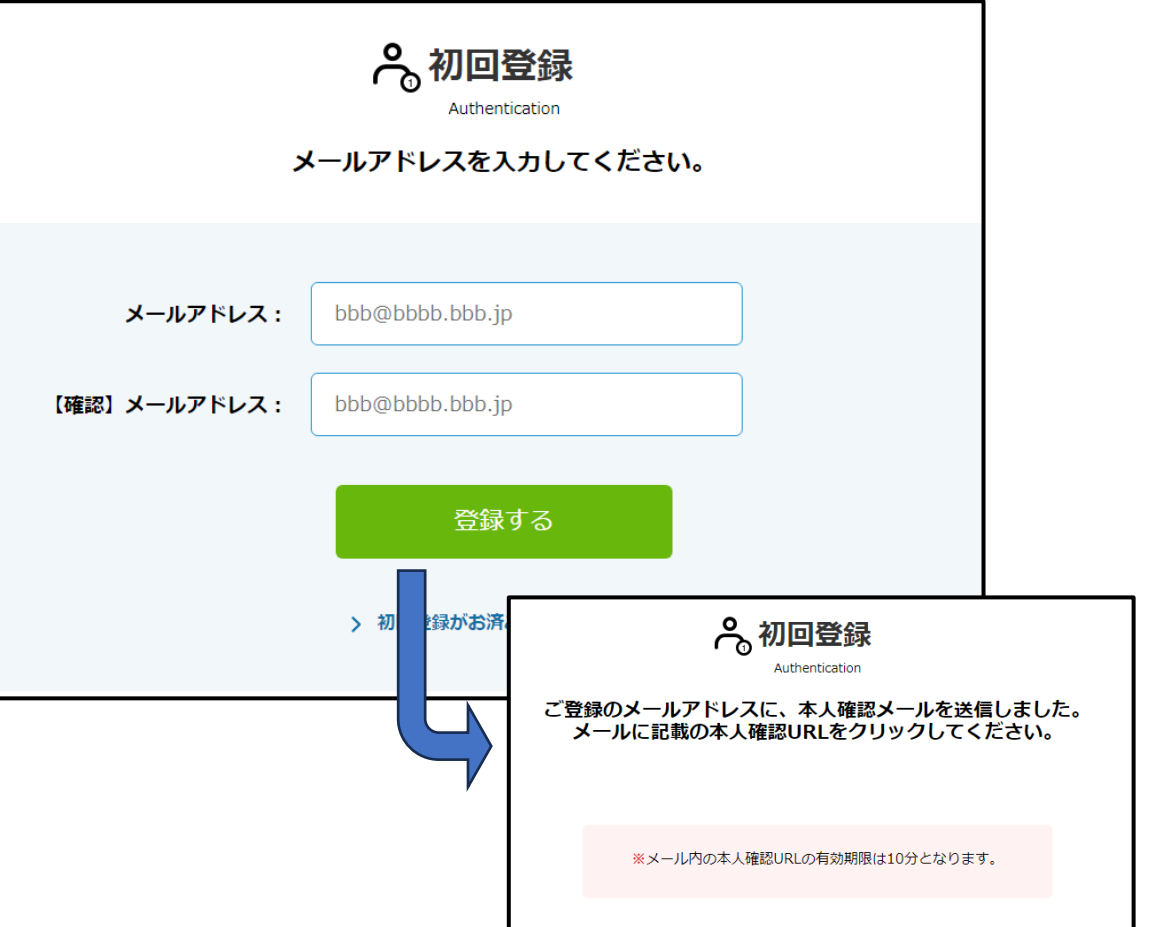

3 届いたメールに記載のURLをクリックし、パスワード設定を行います。任意のパスワードを入力いただき、「パスワード設定」 へ進んでください。

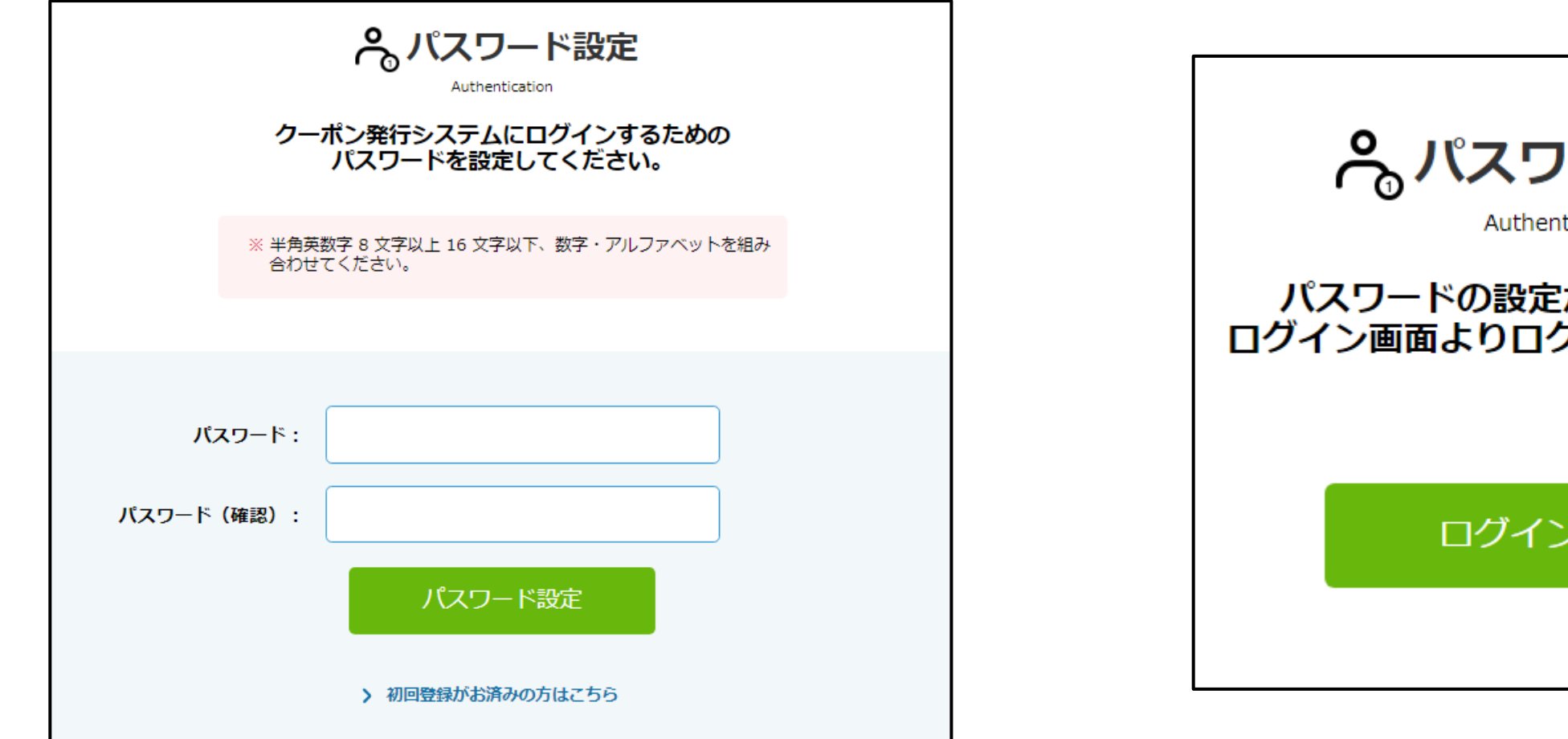

4 パスワード設定完了画面が表示されます。 設定後は加入者番号とパスワードにてご利用いただけます。 「ログイン」画面へ進んでください。

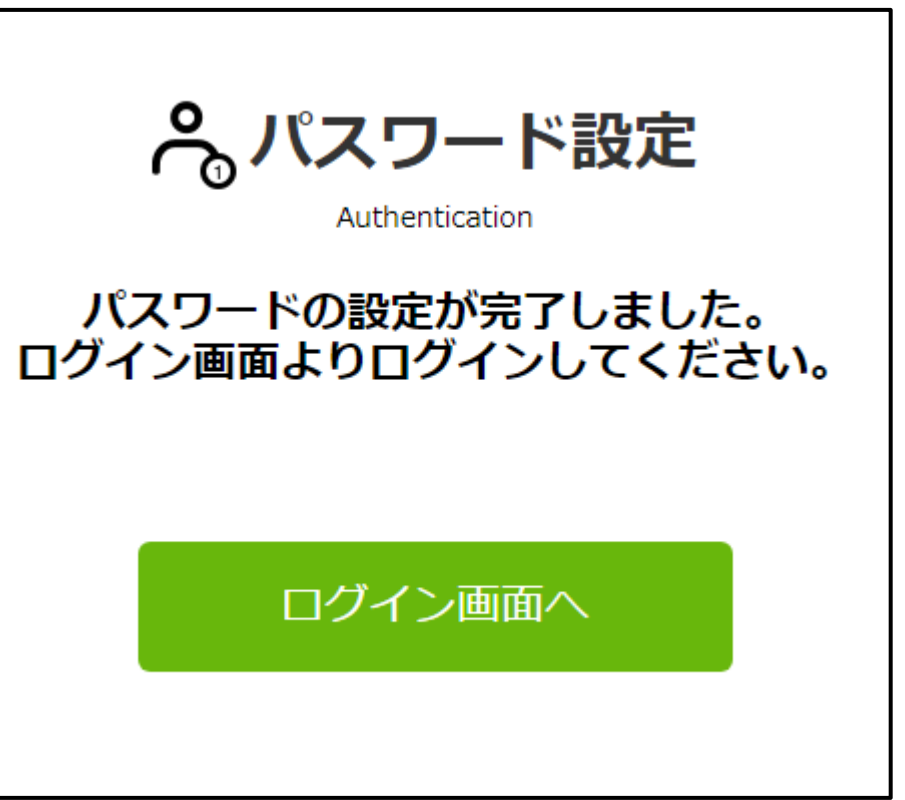

## 2 ログイン画面(初回登録がお済みの方)

- 1 加入者番号とパスワードを入力し「ログイン」へ進んでください。 2 クーポン発行ページが表示されます。
  - 2 クーポン発行ページが表示されます。 「クーポンを発行する」へ進んでください。

| <b>ペログイン画面</b>           | <sub>ようこそ</sub> テスト ゴジュウイチ さん 加入者番号: 000000051                       |
|--------------------------|----------------------------------------------------------------------|
| 加入者番号とパスワードをご入力ください。     | ご利用可能クーポン一覧                                                          |
|                          | ご利用の際は「クーポンを発行する」ボタンをクリックして下さい。<br>1回目のクーポンを発行後に、2回目のクーポンが発行可能となります。 |
| <b>加入者番号:</b> 例)123456   | 2023年度クーポン                                                           |
| パスワード :                  | 1日日 フーボンを<br>発行する 2日日 フーボンを<br>第行する フーボンを<br>第行する                    |
| ログイン                     | 三」 クーポン発行履歴                                                          |
|                          | テスト ゴジュウイチさんのクーボン発行履歴は以下の通りとなります。                                    |
| 初回登録の方はこちら               | NO.     クーボン取得日時     クーボンコード     クーボンバスワード       未発行です     未発行です     |
| > <u>パスワードをお忘れの方はこちら</u> |                                                                      |

3 内容を確認いただき「次へ」へ進みます。その後ご注意事項を 確認いただき「発行する」へ進んでください。

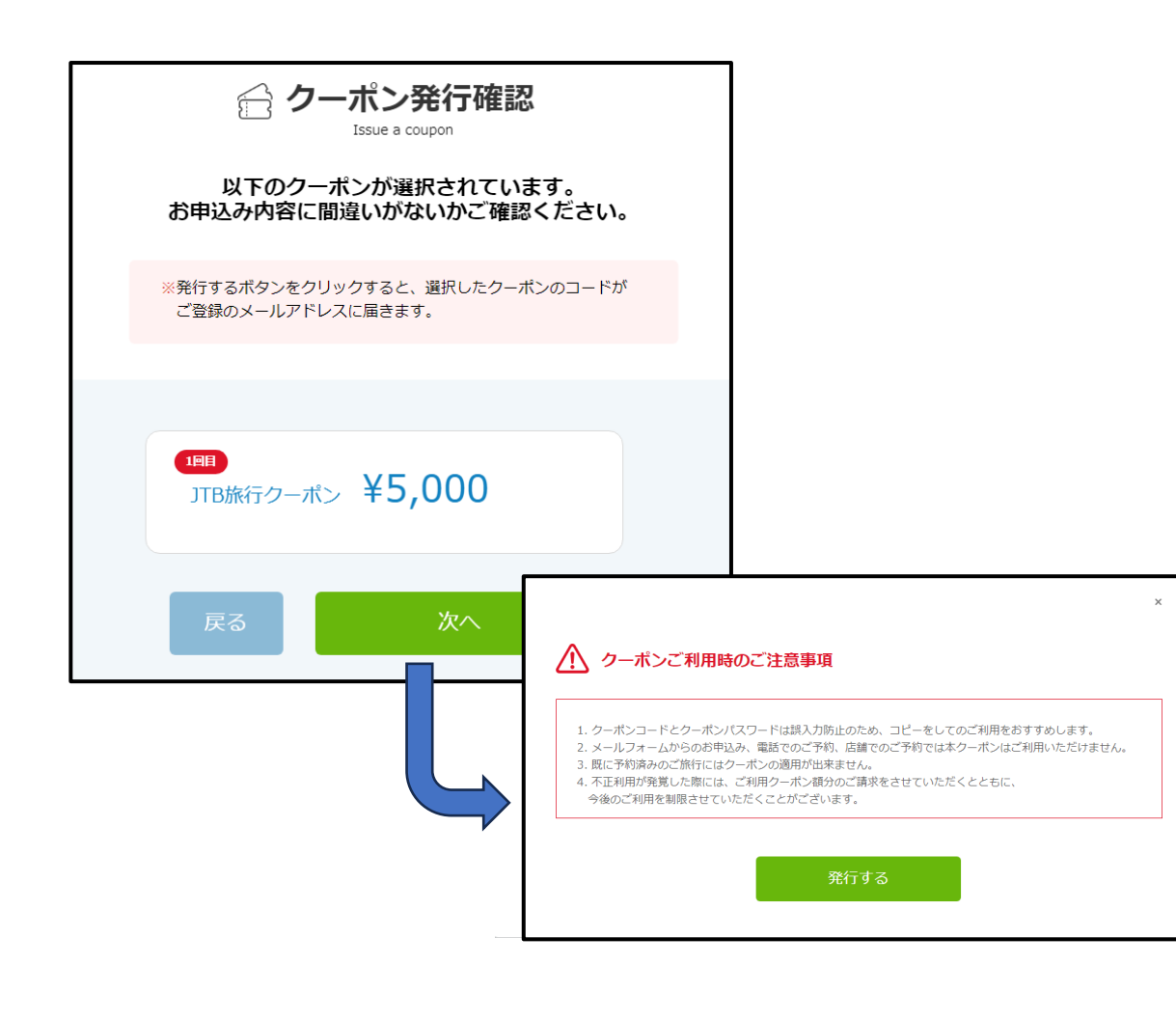

4 クーポンの発行が完了し、メールでクーポンが届きます。 ページ下部のボタンより予約サイト/クーポン発行ページへ 進むことができます。

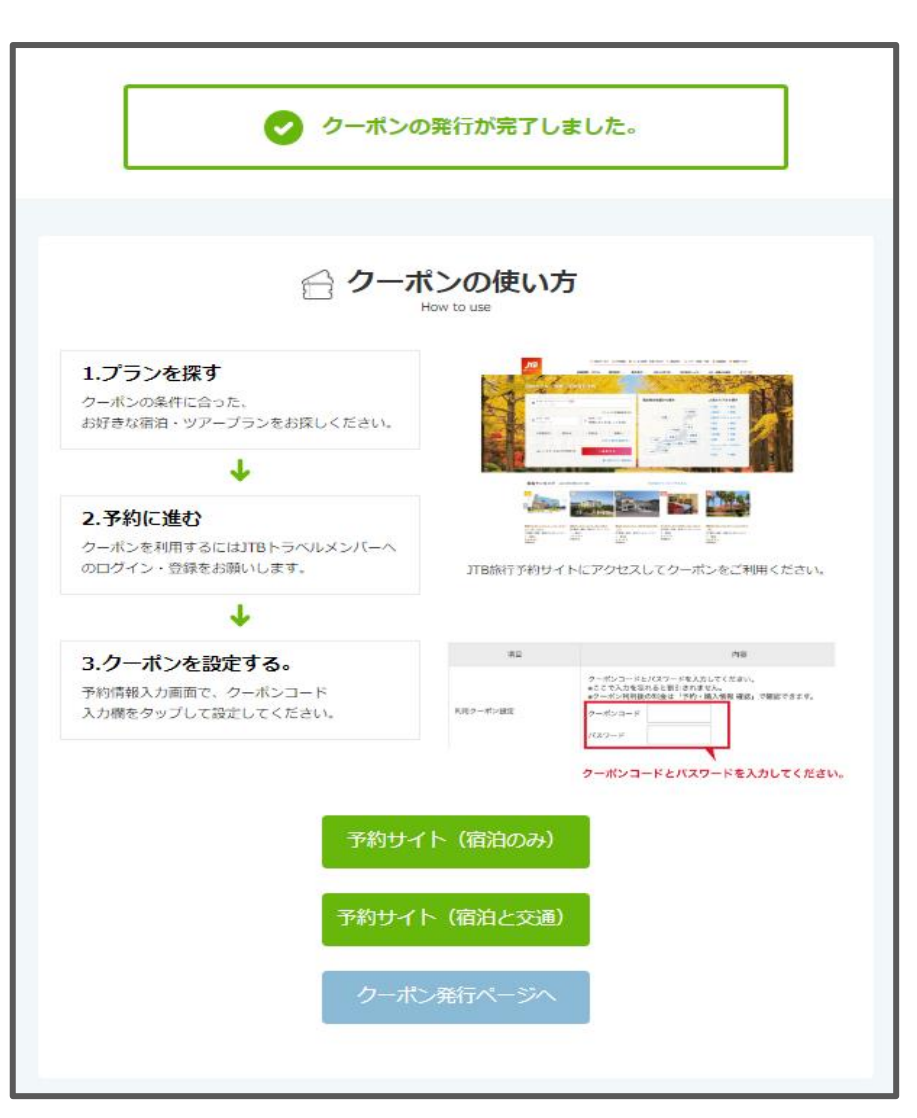

## 3 よくあるご質問

・旅行をキャンセルしましたが、JJKへの連絡は必要ですか。
⇒ JJKへの連絡は必要ありません。キャンセルしたクーポンコード、クーポンパスワードは次回の旅行予約時にご利用ください。

・設定したパスワードを忘れました。
⇒ ログイン画面したにある「パスワードをお忘れの方はこちら」より再設定をお願いします。

- ・メールが届きません。
- ⇒ 迷惑メール設定のご確認をお願いします。 クーポン情報のメールが届かない場合、クーポン発行ページ内の「クーポン発行履歴」からも 発行されたクーポン情報は表示されます。
- ・加入者番号が分かりません。
- ⇒ 下記、問い合わせ先まで連絡をお願いします。

<問い合わせ先>

全国情報サービス産業企業年金基金 福祉事業課

TEL: 03-3546-5152